# ラウンドダンス楽曲の購入方法

Casa musica編

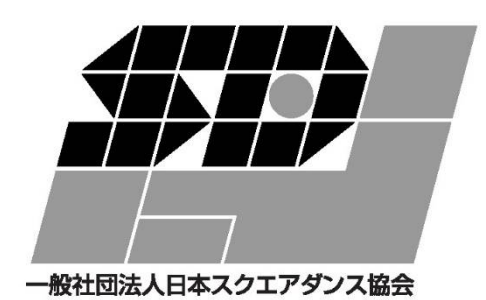

ー般社団法人 日本スクエアダンス協会 ラウンドダンス小委員会 目次

| 1. はじめに              |       | • • • • • • | 2  |
|----------------------|-------|-------------|----|
| 2. 購入に必要なもの          | ••••  | • • • • • • | 2  |
| (1)インターネットに接続するために必要 | なもの   | • • • • • • | 2  |
| (2)代金支払のための手段        |       | • • • • • • | 2  |
| (3)購入のための知識          | ••••• | • • • • • • | З  |
| 3.Casa Musicaのサイトに接続 | ••••• | • • • • • • | З  |
| (1)パソコン等でブラウザを開く     |       | • • • • • • | З  |
| (2)Casa musica に接続する | ••••• | •••••       | З  |
| (3)画面を確認する           | ••••• | •••••       | З  |
| (4)設定を確認する           | ••••• | •••••       | 4  |
| 4. ユーザー登録をする         | ••••• | • • • • • • | 5  |
| (1)ユーザー登録画面を開く       | ••••• | • • • • • • | 5  |
| (2)チェックする項目          | ••••• | • • • • • • | 5  |
| (3)個人情報の入力           | ••••• | • • • • • • | 6  |
| (4)動画のお知らせ           | ••••  | • • • • • • | 6  |
| 5. 購入の方法             | ••••  | • • • • • • | 7  |
| (1)S協ニュースのQRコードを使って購 | 入する   | • • • • • • | 7  |
| (2)QR コード利用の手順       | ••••• | • • • • • • | 7  |
| (3)ホームページ画面から検索して目的の | 曲を探す  | • • • • • • | 8  |
| (4)精算(購入)する          | ••••• | • • • • • • | 12 |
| (5)ダウンロード            |       | • • • • • • | 18 |
| 6. Paypal の事前登録      | ••••  | • • • • • • | 18 |
| (1)アカウントの作成          |       | • • • • • • | 19 |
| (2)支払方法の登録           |       | • • • • • • | 20 |
| 6. 楽曲の利用にあたって        | ••••  | ••••        | 21 |
| (1)楽曲の利用の前に          | ••••• | • • • • • • | 21 |
| (2)著作権の遵守            |       |             | 21 |

1. はじめに

ラウンドダンスに使われる音楽はレコードからデジタル音楽に変わって、その購入 や活用方法が様変わりしました。レコードの数分の一の金額で購入できる点や、欲し いときに瞬時に手に入る点など便利な点が多いのですが、レコードと違いインターネ ット上のサイトから購入するには、ある程度の知識と慣れが必要になります。

この資料が、はじめてインターネットサイトから購入する方の手助けとなれば幸いです。

尚、この資料はドイツのダンス音楽制作・配信サイト Casa Musica (カーサ・ミュ ージカ)で楽曲を購入する方法について説明しています。ラウンドダンスの音楽は他 に Amazon や、iTunes store 等から購入することが多いですが、それらの購入方法は 別の資料をご覧下さい。

- 2. 購入に必要なもの
  - (1) インターネットに接続するために必要なもの
    - 1 機器

パソコン、またはタブレット、スマートフォンなどインターネット接続がで きる機器(以下パソコン等と記します)

② 同上の機器をインターネット接続するための回線契約

光回線、G4・G5無線回線(docomo, AU, Softbank 等)、Wifi等

- (2)代金支払のための手段
  - ① クレジットカード

一部のサービスではデビットカードやプリペイドカード(suica 等)が使える こともあるようですが、クレジットカードが最も利用しやすいため、クレジ ットカードを持つことをお勧めします。

② Paypal 会員登録

Paypal は代金の決済のためのサイトです。ここにクレジットカード情報を登録すると、Paypal 対応のネット通販サイト(Casa musica など)で、購入した際の代金決済でクレジットカード情報をその都度入力する必要がありません。 カード情報を入力しないと言うことは、その分だけ情報を盗まれる危険性が減ることになります。 Casa musica では購入代金の決済は paypal を通して行われます。Casa Musica の中でクレジットカード決済をすると Paypal の登録をするか聞いてきます。

登録しておくことをお勧めします。

(3) 購入のための知識

この資料の中で解説していきます。他にビデオ資料もありますので、そちらで 見ることもできます。

- 3. Casa musicaのサイトに接続
  - (1) パソコン等でブラウザを開く

※ブラウザとは Microsoft Edge (Windows 標準)、Safari(iPhone、 iPad 標準)、Google Chrome(Andoroid スマホ標準)等のイ ンターネット接続アプリです。ここ に述べたブラウザは動作確認済みで す。

右の画面は Edge の画面ですが、同じ スタート画面になるとは限りません。(違うのが普通です)

(2) Casa musica に接続する

ブラウザ左上の虫眼鏡マーク部分 に casa-musica.com と入力しま す。

"-"(ハイフン)を忘れないよう に。忘れると別の接続先に行きま す。

他のブラウザでも同じ方法で接続します。

(3) 画面を確認する

右の画面が出れば正解です。

ブックマークに登録し、次から は簡単に出せるようにしましょ う。先ほど入力した欄の右側に 星印(☆)があるので、それをク

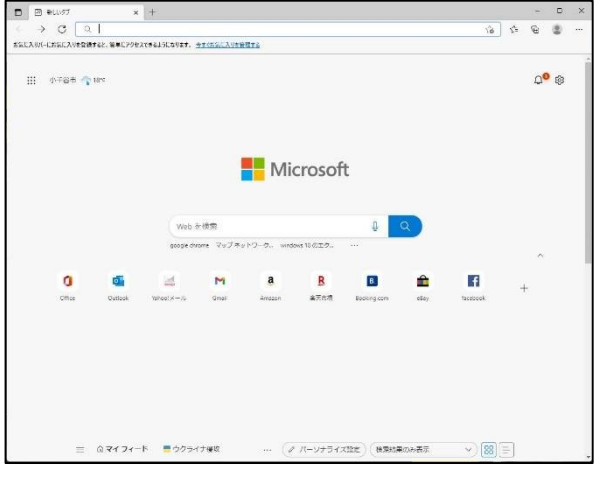

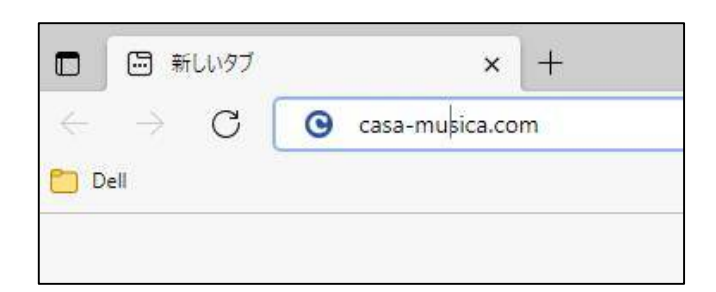

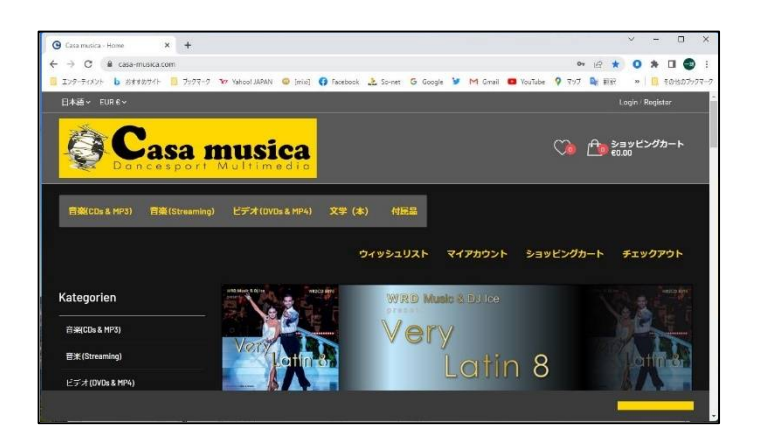

リックするとブックマークに登録できます。

(4) 設定を確認する

Casa musicaのホームページは日本語に対応して います。と言っても全てが日本語ではなく、英語 の部分も残っています。

左上の黄色い「Casa musica」のロゴの上に「日本 語 v EUR€v」と出ていれば、そのまま使用できま す。もし、日本語以外になっていたら日本語の上 にマウスを持って行き、日本語に変更してくださ

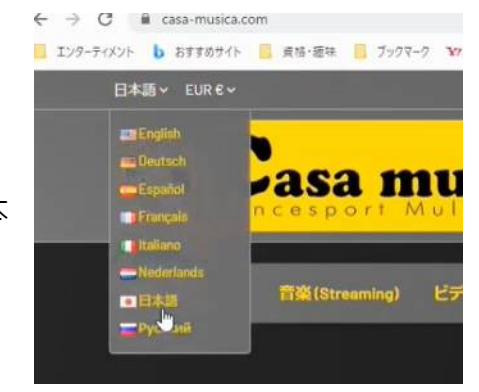

い。EUR€はユーロで価格表示するということですが、支払時には日本円に換算 されますので、何もする必要はありません。もし日本円で価格をみたいならば これを JPY¥に変えてください。 4. ユーザー登録をする

利用に先立ってユーザー登録を済ませなければなりません。ユーザー登録済みの方は 5項に進んでください。

(1) ユーザー登録画面を開く

画面右上の Register をクリックすると右の画面が開きます。

(2) チェックする項目

この中で「肩書き」のラジ オボタン

Herr は男性、Frau は女性 の意です。

どちらかを選択します。

下の3つのチェックボック ス

このうち、上2つはチェ ックする必要はありませ んが、一番下は「利用規

| Lasa musica - Anmelden X +                                             |                            |                     |
|------------------------------------------------------------------------|----------------------------|---------------------|
| O a casa-musica.com/ja/anmeldung?create_account=1                      |                            | • 🖻 🛧 💷 🤮 🌖 🗯       |
| EVターティメント 🐌 おすすめサイト 🧧 貞悟/雁碑 🧧 ブックマーク 🔭 Yahool JAPAN 🥥 [mixi] 🛟         | Facebook 🔔 So-net          | » 🔋 その他のブックマーク 🗐 リー |
| 日本語 → EUR € →                                                          |                            | Login / Register    |
| Casa musica                                                            |                            | ന് ക                |
| Constant dentation                                                     |                            | ~ <b>•</b>          |
|                                                                        |                            |                     |
| 音樂(CDa & MP3) 音楽(Streaming) ビテオ(DVDa & MP4) 文字                         | 2 (本) 竹風品                  |                     |
|                                                                        |                            |                     |
| ウィッシュリスト マイアカウ                                                         | ント ショッピングカー                | ト チェックアウト           |
| 74-4-5-1-4-4-4                                                         |                            |                     |
| アカリントを作成                                                               |                            |                     |
|                                                                        |                            |                     |
| すでにアカウントをお持ちですか?ログインしてご利用くた?                                           |                            |                     |
| 局書き ●Herr ●Frau                                                        |                            |                     |
| 名 [                                                                    |                            |                     |
|                                                                        |                            |                     |
| <u>#</u>                                                               |                            |                     |
| J.L-K                                                                  |                            |                     |
| ifan k                                                                 |                            |                     |
|                                                                        |                            |                     |
| □ パートナーから特別なオファ・<br>る                                                  | ーを受け取                      |                     |
| □ メールマガジン購読申込                                                          |                            |                     |
| You may unsubscribe at any mome<br>purpose, please find our contact in | nt, For that<br>nfo in the |                     |
| legal hotice.                                                          |                            |                     |
| Dich akzeptiere die Allgemeinen<br>Geschäftsbedingungen und die        |                            |                     |
| Datenschutzrichtlinie                                                  |                            |                     |
|                                                                        | <del>a</del>               | <del>a</del> .      |
|                                                                        |                            |                     |
|                                                                        |                            |                     |
| 「Casa musica 信報 顧客サービス                                                 | その他                        |                     |
|                                                                        | 1-01                       |                     |
|                                                                        | ポワト業                       | (                   |
| Casa musica                                                            | 4217                       |                     |
|                                                                        |                            |                     |
|                                                                        |                            |                     |
|                                                                        |                            |                     |

約とプライバシーポリシーに同意します」という意味のドイツ語です。ここ はチェックします。 (3) 個人情報の入力

姓名、メールアドレス、 パスワードを入力しま す。

全て<u>半角の英文字</u>で行っ てください。全角を使用 するとエラーになること があります。(別の作業 で住所を登録するときに も漢字は使用しないでく ださい)

メールアドレスは、メー ルマガジンを希望しなけ ればメールが来ることは ありませんが、ログイン

| すでにアカウントをお | きちですか?ログインしてご利用ください                                                                                                    |              |
|------------|----------------------------------------------------------------------------------------------------|--------------|
| 肩書き        | ● Herr ● Frau                                                                                                    |              |
| 名          | Kör <sup>2</sup> mit,                                                                                                    |              |
| 姓          | Mersee                                                                                                    |              |
| メール        | rd_Pierret with the so.jp                                                                                                    |              |
| パスワード      | ······ 表示                                                                                                    |              |
|            | パートナーから特別なオファーを受け取る                                                                                                    |              |
|            | □ メールマガジン購読申込<br>You may unsubscribe at any moment. For that<br>purpose, please find our contact info in the<br>legal notice. |              |
|            | ⊠ Ich akzeptiere die Allgemeinen<br>Geschäftsbedingungen und die<br>Datenschutzrichtlinie                                     |              |
|            | 。<br>· · · · · · · · · · · · · · · · · · ·                                                                                    | <del>存</del> |

するときに使用しますので間違いないように入力して下さい。

パスワードはユーザーとしてログインするときに使用します。間違えないよう に、また忘れないようにして下さい。パスワードは、入力すると●で表示され ます。入力したパスワードを確認したいときは欄の横の「表示」をクリックし ます。表示状態の時に「HIDE」をクリックすれば、●表示になります。

内容を確認し、間違いが無ければ右下の「保存」ボタンをクリックします。

これで登録完了です。

(4) 動画のお知らせ

本資料の手順を説明した動画があります。下記のサイトでご覧いただけます。

ユーザー登録編

https://youtu.be/nU3BVmyD\_L0

(無音)

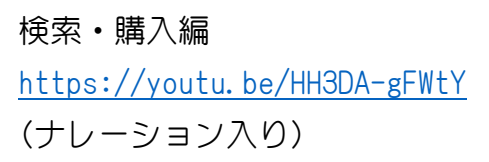

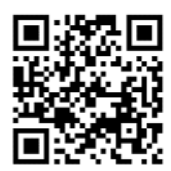

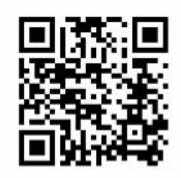

- 5. 購入の方法
  - (1) S協ニュースのQRコードを使って購入する

S協ニュースのラウンドダンス推 薦曲の紹介欄(Round Dance Workshop)のキューカードにはQ Rコードが印刷されています。そ のQRコードを利用して直接購入 ページに行くことができます。

- (2) QRコード利用の手順
  - パソコン等にQRコードリーダー のアプリをインストールします。

② QRコードリーダーを使ってS協ニュースのQRコー ドを読み込み、そのホームページを表示します。

MY CUP RUNNETH OVER II Dodge & Dver by Des O'Conner Download from CasaMusica PEED: 100% ※1+ HASE: II+2(Interrupted Box, Side Corte)+ B·A(mod)-END+ INTRO+ AS:: TWIRL VINE 3; PKUP(CP/LOD);+ PART A+

2 FWD WALTZS:: 2 L TRNS fc Wall::

WRAP; BK WALTZ: LADY ROLL ACROSS LOP/RLOD;

③ 音楽の試聴と購入 曲名の頭にある ークをクリックすれば 音楽を試聴できます。

> 購入するときは「カー トに追加」をクリック します。

> これ以降の作業は (3) ⑥と同じですの で、(3) ⑥に進んで ください。

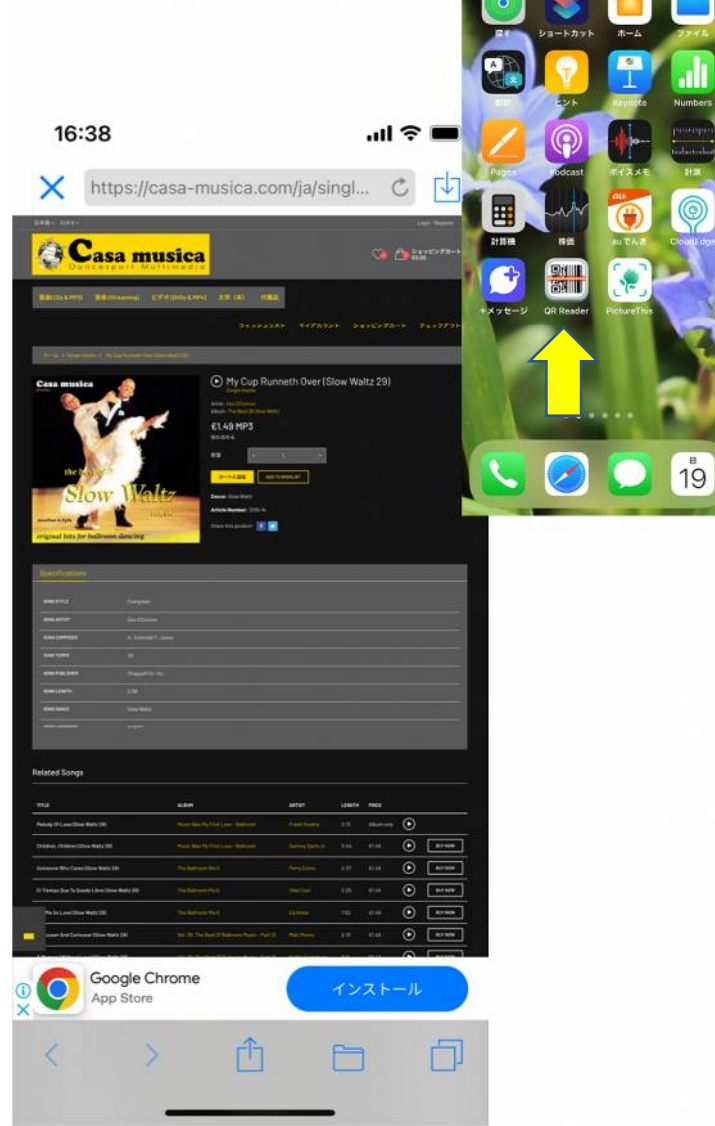

(3) ホームページ画面から検索して目的の曲を探す

① ログイン

ユーザー登録していなければ、ユーザー登録(アカウントの作成)をします。 (4項参照)

画面右上のLoginをクリックし、「アカウント にログインする」画面で登録したメールアドレ スとパスワードを入力します。

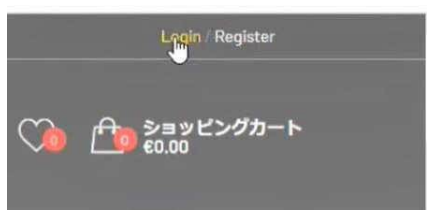

枠下の「サインイン」を クリックすると右上の Loginの文字が自分の名 前に変わり、様々な選択 ができる画面になりま す。

|       | rd, ઉત્સાનકુંશાર્સ આ આવેલા. | jp       |  |
|-------|-----------------------------|----------|--|
| バスワード |                             | 表示       |  |
|       | パスワードをおる                    | thet the |  |

この画面をメイン画面と呼びます。黄色の塗りつぶされた Casa musica のロ ゴをクリックすると、いつでもこの画面に戻ることができます。

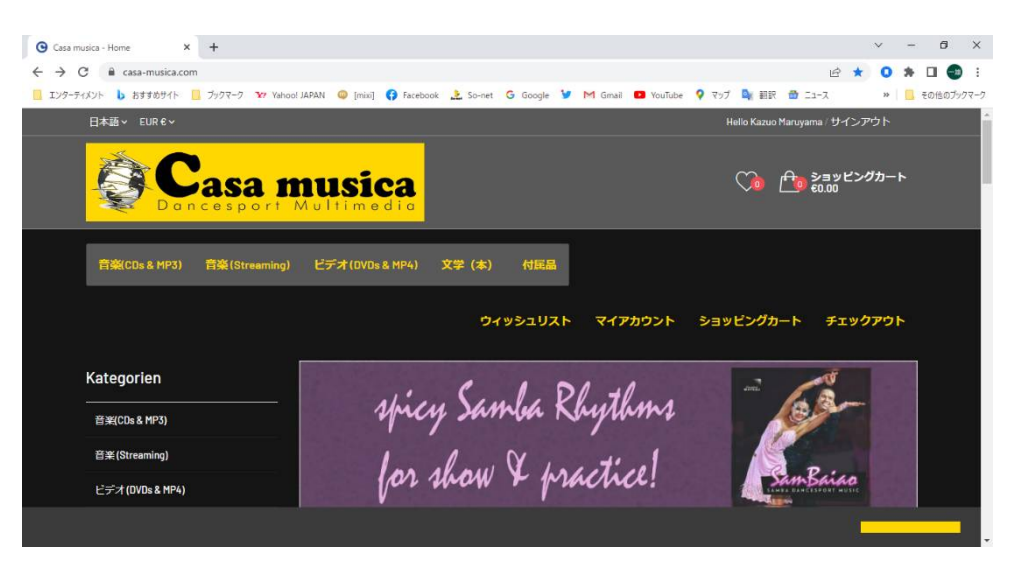

目的の楽曲を探す

左上の「音楽(CDs & MP3)」をクリックし、次の画面で「SONG SEARCH」をクリックします。

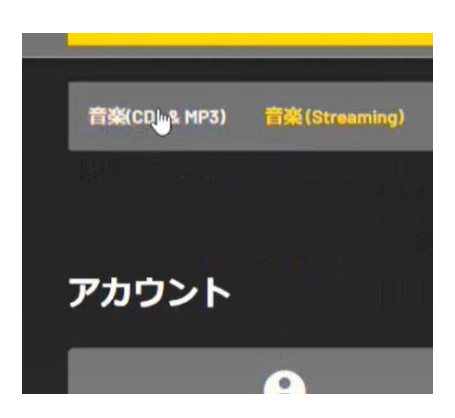

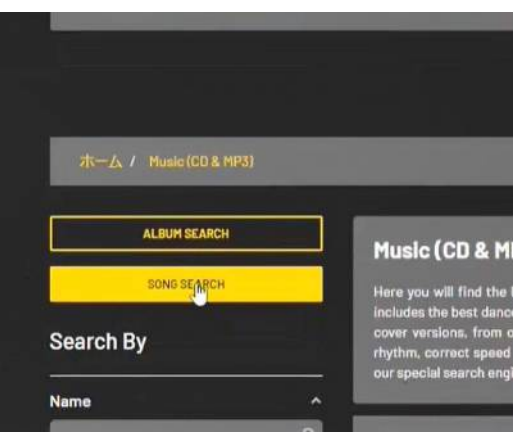

Song Titleの入力欄に曲名を入力します。

ここで入力する曲名はキュ ーシートの「MUSIC」欄に 書かれたオリジナルのタイ トルです。振付名はオリジ ナルのタイトルと異なるこ とがあるため、注意して下 さい。

#### Colors of the Wind Rumba

CHOREO: Yasuyo Watanabe

MUSIC: "Colors Of The Wind" (from 'Pocahontas') CD: Dancelife, Everything Download From CasaMusica TIME: 3'06" SPEED: 100% RHYTHM: RUMBA PHASE: III

SEQUENCE: INTRO-A-B-BRDG-A-B-C-END

- INTRO
- 1- 4 BFLY/Wall WAIT 2 MEAS;; CIR AWAY & TOG;; PART A
- 1-4 (BFLY) BASIC;; OP BRK; SPOT TRN;
- 5-8 (BFLY) SD WALKS;; CHASE with UNDERARM PASS;;
- 9-12 (BFLY) BASIC;; SHLDR to SHLDR TWICE;;
- 13-16 FENCE LINE; CRAB WALKS;; WHIP;

PART R

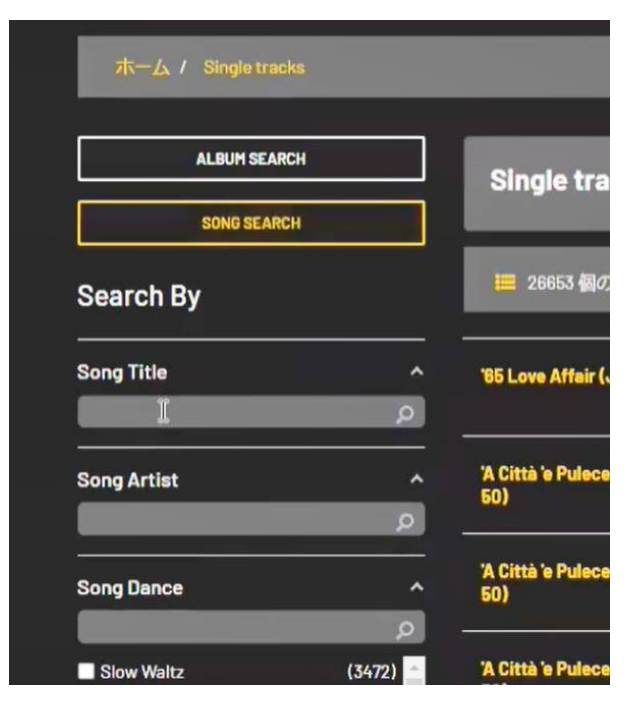

例えば、colors of the wind と入力してみます。

### ④ 候補曲がこのように出てきます。

| トイメント 🕩 おすすのサイト 🛄 責福・超映                | 2922  | -7 YY Yahoo! JAPAN 😡 [mixi]                                      | 🖓 Facebook 🎿 So-net                                          | G Google 🛄 🗟        | 作種間運     | Y M Gmail   | » | その他のフックマーク | 目 リーティング |
|----------------------------------------|-------|------------------------------------------------------------------|--------------------------------------------------------------|---------------------|----------|-------------|---|------------|----------|
|                                        |       |                                                                  | 2422222                                                      | 1 (122).            |          | 2372220     | 4 | 12000      |          |
| ホーム / Single tracks                    |       |                                                                  |                                                              |                     |          |             |   |            |          |
| ALBUM SEARCH                           |       | Single tracks                                                    |                                                              |                     |          |             |   |            |          |
| SONG SEARCH                            |       | onigie traono                                                    |                                                              |                     |          |             |   |            | I,       |
| Search By                              |       | 7個の商品が存在していま?                                                    | r.                                                           | 並び                  | <b>1</b> | Title (A-Z) |   | •          |          |
| CLEW<br>Song Title: colors of the wind | ×     | Colors Of The Wind (from<br>Disney's 'Pocehontas') (Rumba<br>26) | Ross Mitchell, his<br>Band feat, Vicky<br>Spence, Lynn Alice | Master Class        | 2:51     | €1.49 (     | ٢ | BUY NOW    |          |
| Song Title                             |       |                                                                  | & Kim Graham                                                 |                     |          |             |   |            |          |
| colors of the wind                     |       | Colors Of The Wind (from<br>Disney's 'Pocahontas') (Rumba        | Tanzorchester<br>Klaus Hallen feat.                          | World Hits 2        | 3:27     | €1.49 (     | Ð | BUY NOW    |          |
| Song Artist                            | Â.    | 20)                                                              | Brigitta Schaub                                              |                     | 100      |             |   |            |          |
| Song Dance                             | ^<br> | Colors Of The Wind (from<br>Disney's 'Pocehontas') (Rumba<br>25) | Tanzorchester<br>Klaus Hallen feat.<br>Birgitta Schaub       | Latein Collection 3 | 3:28     | €1.49 (     | Ð | BUY NOW    |          |
|                                        |       |                                                                  |                                                              |                     |          |             |   | -          |          |

⑤ この中からキューシートに書かれたアーチストやアルバム名、演奏時間が近 いもの選んで曲名をクリックします。

| 25)                                                              | Birgitta Schaub                                                              |                        |      |       |   |         |          |
|------------------------------------------------------------------|------------------------------------------------------------------------------|------------------------|------|-------|---|---------|----------|
| Colors Of The Wind (from<br>Disney's 'Pocahontas') (Rumba<br>25) | Ross Mitchell, his<br>Band feat. Vicky<br>Spence, Lynn Alice<br>& Kim Graham | 25 Top Rumbas          | 2:51 | €1.49 | ۲ | BUY NOW |          |
| Colors Of The Wind (from<br>Disney's 'Pocahontas') (Rumba<br>25) | Dancelife Studio<br>Orchestra                                                | Everything             | 3:06 | €1.49 | € | BUY NOW |          |
| Colors Of The Wind (from<br>Disney's 'Pocahontas') (Rumba<br>25) | Tanzorchester<br>Klaus Hallen feat.<br>Birgitta Schaub                       | World Hits<br>Reloaded | 3:27 | €1.49 | € | BUY NOW |          |
| Colors Of The Wind (from<br>Disney's 'Pocahontas') (Rumba<br>25) | Hollywood Session                                                            | Movies & Musicals<br>1 | 3:29 | €1.49 | ۲ | BUY NOW | <u> </u> |

更に詳しい情報が出てきます。

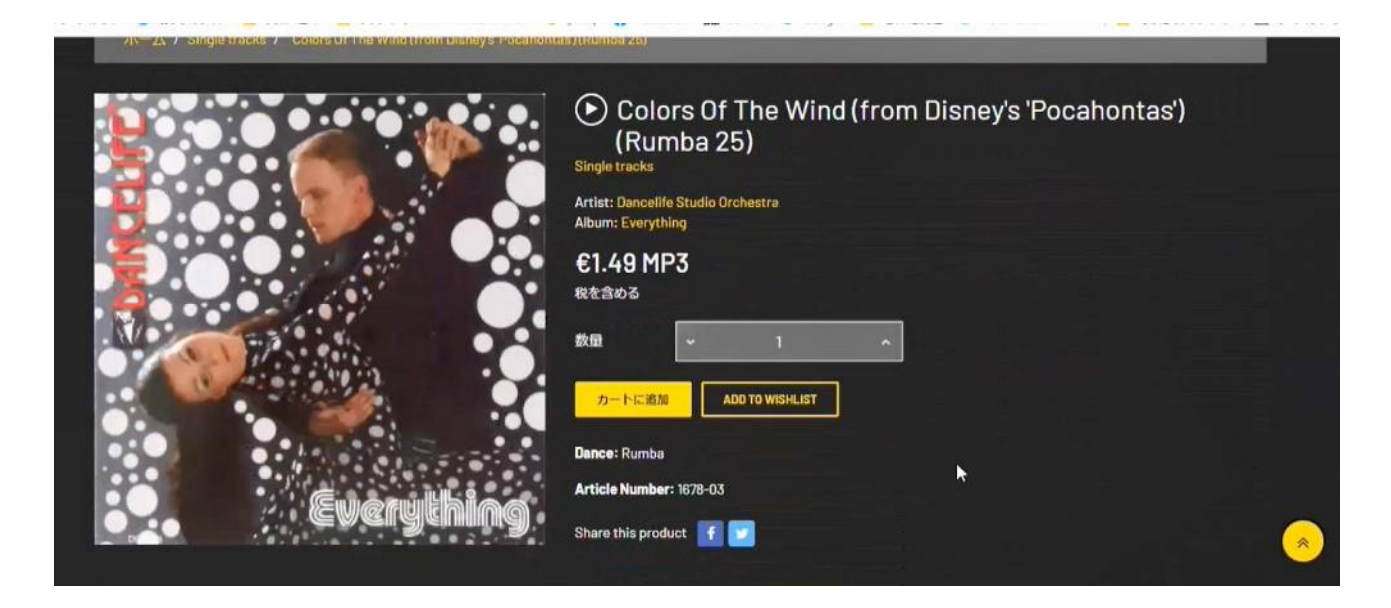

⑥ 音楽の試聴をしたいときは上の ● をクリックします。

カートに追加をクリックすると買い物かご(カート)に入れることができます。

|            | ✓ カー                                                                             | トに商品が追加されました。                                                                                                    | × |
|------------|----------------------------------------------------------------------------------|----------------------------------------------------------------------------------------------------|---|
| Cuerything | Colors Of The Wind (from<br>Disney's 'Pocahontas')<br>(Rumba 25)<br>€1.49 数量 : 1 | 1個の商品がカートに入っています。<br>Subtotal: €1.49<br>送料: 無料 !<br>合計 (税込) €1.49<br>税込み: €0.24<br><u><u>QUMBを続ける</u> ✓ 清算する</u> |   |

更に曲を追加購入したいときは「カートに商品が追加されました」と表示さ れた画面で「買い物を続ける」選びます。

精算したいときは「精算する」をクリックします。

- (4) 精算(購入)する
  - ① 「精算する」をクリックする

カート(買い物かご)の中身が表示されます。もし、以前購入したことがある 曲は警告が出ます。但し、履歴に残っているものだけです。アカウントを変 更したり、ログインしていないときは表示されません。

② 購入をキャンセルする

以前購入した警告は数のように出てきます。曲名の右のゴミ箱マークをクリッ クすると注文を取り消すことができます。

|                     |                                                                       | ウィッシュリスト  | マイアカウント          | ショッピングカート    | チェックアウト |          |
|---------------------|-----------------------------------------------------------------------|-----------|------------------|--------------|---------|----------|
| ショッピングカ             | ->                                                                    |           | 179-             | 176          | €1,49   |          |
|                     |                                                                       |           | 送林               | l            | 無((1))  |          |
| A You already purch | ned the following digital product: Colors Of The Wir                  |           |                  | (脱达)         | €1.49   |          |
|                     |                                                                       |           | 16232            | <i></i>      | €0.24   |          |
|                     | Colors Of The Wind (from Disney's<br>'Pocahontas')(Rumba 25)<br>€1,49 | 1 🗘 €1.49 | <mark>і</mark> л | モーションコードをお持ち | ですか?    |          |
| Everything          |                                                                       |           |                  | 消算する         |         |          |
| < 買い物を続ける           |                                                                       |           |                  |              |         | <u> </u> |
|                     |                                                                       |           |                  |              | _       |          |

3 購入の確定(精算する)

精算するときは右の「精算する」をクリックします。

④ 個人情報の入力

精算をクリックすると個人情報の入力に移ります。

| 個人捐職                                 | アの美レングイテム | ومستعطيته ومعاد |
|--------------------------------------|-----------|-----------------|
| 住所                                   |           | ■を表示 ∨          |
| ーー・<br>選択した住所は、会員登録住所として使用されます(請求書)。 | 小时        | €1.49           |
|                                      | 送料        | <u>988</u> 84 1 |
| ◎ 自分の住所                              | AR (823)  | e140            |
| 2 to 4 to an a comma                 | 1013.24   | 61.49<br>60.24  |
| ▶ 編集 ■ 別除                            |           | ימעסאיי         |
| +新しい 生所を追加                           |           |                 |
| *==                                  | 城行        |                 |
| 5支払い                                 |           |                 |

住所は登録しておけば、次からは自動的に出てきます。確認したら「続行」を クリックします。新しい住所を追加するときには「半角英文字」で行ってくだ さい。漢字を使うとエラーになることがあります。

⑤ 支払方法の指定

VISA、SEPA、Paypal と Sofort とありますが、日本では SEPA と Sofort は使用 できないようです。従って支払は Paypal<sup>\*1</sup>決済か VISA<sup>\*2</sup>となります。

| 個人情報                                                                                                    | / 編集 1アイテム    |                        |
|----------------------------------------------------------------------------------------------------|---------------|------------------------|
| 住所                                                                                                    | ✓ NER.        | 詳細を表示 🖌                |
|                                                                                                    | 小計            | €1.49                  |
| お支払い<br>● VIIA ● IZ IIII ■ IR IIII 0                                                                                                    | 送料            | dinasi i               |
| Sofort                                                                                                    | 合計(税込         | ) €1.49                |
| 、<br>□ サービスの利用規約に同意してそれに従うことを誓約します。                                                                                                    | 税込み:<br>プロモーシ | €0.24<br>ヨンコードをお持ちですか? |
| I want Immediate access to the digital content and I acknowledge that thereby I lose my r<br>once the service has begun in accordance to terms of sale of digital products. | ght to cancel |                        |

ラジオボタンから「VISA、SEPA、Paypal」を選択して下さい。

- ※1 Paypal のサービスは、あらかじめ Paypal のサイトでクレジットカード情報を登録しておき、通販サイトにはクレジットカードの番号やセキュリティコードを通知せずに支払を行うサービスです。
- ※2 クレジットカードです。VISAのマークの付いたカードだけが使用できま す。

⑥ 「VISA、SEPA、Paypal」を選ぶと Paypal と VISA の選択ができます。

Paypal に登録していない場合は、VISA を選びます。

|                                                                                                    | / ME36          |              |
|----------------------------------------------------------------------------------------------------|-----------------|--------------|
|                                                                                                    | 小計送料            | €1.4<br>1⊞#4 |
|                                                                                                    | 合計(税込)          | €1.4         |
| PayPal PayPat                                                                                                    | 税込み:            | €0.:         |
| First time PayPal? Simply create your free account while<br>paying and benefit from buyer protection.                                                                     | プロモーションコードを     | お持ちですか?      |
| VISA 🥌 Credit Card                                                                                                    |                 |              |
| Sofort                                                                                                    |                 |              |
| サービスの利用規約に同意してそれに従うことを誓約します。                                                                                                    |                 |              |
| I want immediate access to the digital content and I acknowledge that thereby I lose my<br>once the service has begun in accordance to terms of sale of digital products. | right to cancel |              |
|                                                                                                    |                 |              |
|                                                                                                    |                 |              |
|                                                                                                    |                 |              |

下の下の英文「I Want Immediate・・」はサービスを利用した後はキャンセル できないという内容です。

「サービスの利用規約に同意・・」と「I Want Immediate・・」のボックスを チェックして下の「お支払いを約束しての注文」をクリックします。

⑦ クレジットカード情報の入力

クレジット情報を入力するため「Continue」をクリックします。

| ×                                | < >                                                                                  | https://www.paypal.com/webapps/xoonboard                                                                                                    | ing?countr                         | C                         | U.                                      |                     | Ê          |
|----------------------------------|--------------------------------------------------------------------------------------|----------------------------------------------------------------------------------------------------|------------------------------------|---------------------------|-----------------------------------------|---------------------|------------|
|                                  |                                                                                      | ≒ €1.49 EUR ∨                                                                                                    |                                    |                           |                                         |                     |            |
| Pay                              | y with bank                                                                          | or card                                                                                                    |                                    |                           |                                         |                     |            |
| We c                             | don't share your fin                                                                 | nancial information with the seller.                                                                                                    |                                    |                           |                                         |                     |            |
| Cor                              | untry/Region<br>pan                                                                  |                                                                                                    |                                    |                           |                                         |                     | ~          |
|                                  |                                                                                      | Bank                                                                                                    |                                    | Card                      |                                         |                     |            |
| Crea                             | te a PayPal accou                                                                    | int to securely complete this purchase using your                                                                                                    | bank.                              |                           |                                         |                     |            |
|                                  |                                                                                      | Continue                                                                                                    |                                    |                           |                                         |                     |            |
| Cancel a                         | and return to Casa music                                                             | a                                                                                                    | Terms                              | Privacy                   | © 1999 - 2022                           | 6a   1              | English 🗸  |
| PayPal F<br>No. 0002<br>No. 0070 | Pte. Ltd. is a Singaporear<br>26 issued by the Director<br>05 issued by the Director | a company registered with the Financial Services Agency of Japan<br>General of the Kante Local Finance Bureau and (2) Third Party-typ<br>-General of the Kanto Local Finance Bureau. | as a (1) Funds<br>be Issuer of Pre | Transfer Bi<br>epaid Paym | usiness Operator v<br>ent Instruments w | with Re<br>with Reg | gistration |

この操作で、クレジットカード情報が Paypal に登録され、以降はクレジット カード情報を都度入力する必要は無くなります。

このような画面になります。

| Y                                             |             | R ~                   |   |
|-----------------------------------------------|-------------|-----------------------|---|
| ay with bank or card                          |             |                       |   |
| e don't share your financial information with | the seller. |                       |   |
| Country/Region<br>Japan                       |             |                       | ~ |
| Bank                                          | _           | Card                  |   |
| 🖅 💷 🔜 VISA 🔤                                  |             |                       |   |
| Card number                                   |             |                       |   |
| Expires                                       |             | CSC                   |   |
| First name<br>Kazuo                           |             | Last name<br>Maruyama |   |
| illing address                                |             |                       |   |
| Building name, floor, room number             |             |                       |   |
| Street name, street number                    |             |                       |   |
| City / Ward / Town / Village                  |             |                       |   |
| Prefecture                                    |             |                       | ~ |
| Postal code                                   |             |                       |   |
| ontact Information                            |             |                       |   |
| Phone type                                    | ~           | Phone number          |   |
| N A S L ST S                                  |             |                       |   |

Last name までの全ての項目をカードの記載を確認しながら入力して下さい。 Expires はカードの有効期限で 11/23 のように 2 桁の月/西暦 2 桁で入力しま す(クレジットカード表面に記載されています)。CSC はカード裏面の署名欄に ある3 桁の数字です。

登録する項目すべてに半角英文字を使ってください。漢字を使うとエラーにな ることがあります。 ここまで入力して登録すると、Paypalのアカウントを作るかどうかの選択に なります。ここで、アカウントを作っておけば、次回からはクレジット情報を 入力する必要はありません。

| 手保護フログラムによりサポートを受けることか                                                                                                   | かできます。                                  |
|----------------------------------------------------------------------------------------------------|-----------------------------------------|
| PayPalアカウントを作成しますか?                                                                                                    |                                         |
| ()はい、無料でPayPalアカウントを作成しま                                                                                                 | व                                       |
| パスワードを入力                                                                                                    |                                         |
| (一) いいえ、今はアカウントを開設しません。                                                                                                  |                                         |
| <ul> <li>いいえ。今はアカウントを開設しません。</li> <li>PayPail用条件を読み、内容に同意したことを容認してください。</li> <li>私は18歳以上であることを認め、PayPailのフライル</li> </ul> | マシーステートメント に開発します。                      |
| <ul> <li>いいえ。今はアカウントを開設しません。</li> <li>PhyPatH用条件を読み、内容に同意したことを確認してください。</li> <li>私は18歳以上であることを認め、PayPalのプライハ</li> </ul>  | <b>ジーステートメント</b> に同意します。                |
| <ul> <li>いいえ。今はアカウントを開設しません。</li> <li>PayPail用条件を読み、内容に同意したことを確認してください。</li> <li>私は18歳以上であることを認め、PayPalのフライハ</li> </ul>  | <del>ロックテートメント</del> に同意します。<br>同意して支払う |

はいを選択するとパスワードの登録を求められます。

| お客る              | さまに最適な保護制度をご用意しています。                                                                                                    |          |
|------------------|----------------------------------------------------------------------------------------------------|----------|
| PayPalで<br>手保護フ  | iでは、お客さまのメールアドレスとパスワードだけで支払うことができます。問題が発生した場<br>プログラムによりサポートを受けることができます。                                                          | 合は、買い    |
| PayPal7          | マントを作成しますか?                                                                                                    |          |
| 🔘 (di            | tい、無料でPayPalアカウントを作成します                                                                                                    |          |
| 1                | パスワードを入力                                                                                                    |          |
| 4                | 生律剂田                                                                                                    |          |
| E                | 国語<br>日本                                                                                                    | ~        |
|                  | PayPalからのニュースや特典を受け取ります。この設定はいつでも変更できます。                                                                                          |          |
| [同剤<br>た、        | 『意して支払う] をクリックすることにより、 PayPalユーザー規約、 プライバシーステートメント および 利用規定ポリシーの条件に<br>、外国為替及び外国貿易法に基づく北朝鮮やイランへの支払いに対する 制裁を含む日本の法令を遵守していることを宣言します | こ同意します。: |
| 私は<br>を <b>確</b> | は、PayPalが私のアカウントに関する情報を電子的な方法で提供することを理解しています。18歳~20歳のお客さま: 保護者の同意<br>確認する目的で、PayPalが私自身や保護者に問い合わせることに同意します。                       | (を得ていること |
|                  |                                                                                                    |          |

以上で完了です。

クレジットカード、Paypalの支払条件を登録した後で、普段と違う環境(場所、使用機器)で使用するとセキュリティーコードの入力を求められることがあります。セキュリティーコードは6項(1)①を参照ください。

もし、下の画面が出たら再度、チェックボックスをチェックし、「お支払いを 約束して注文」をクリックします。

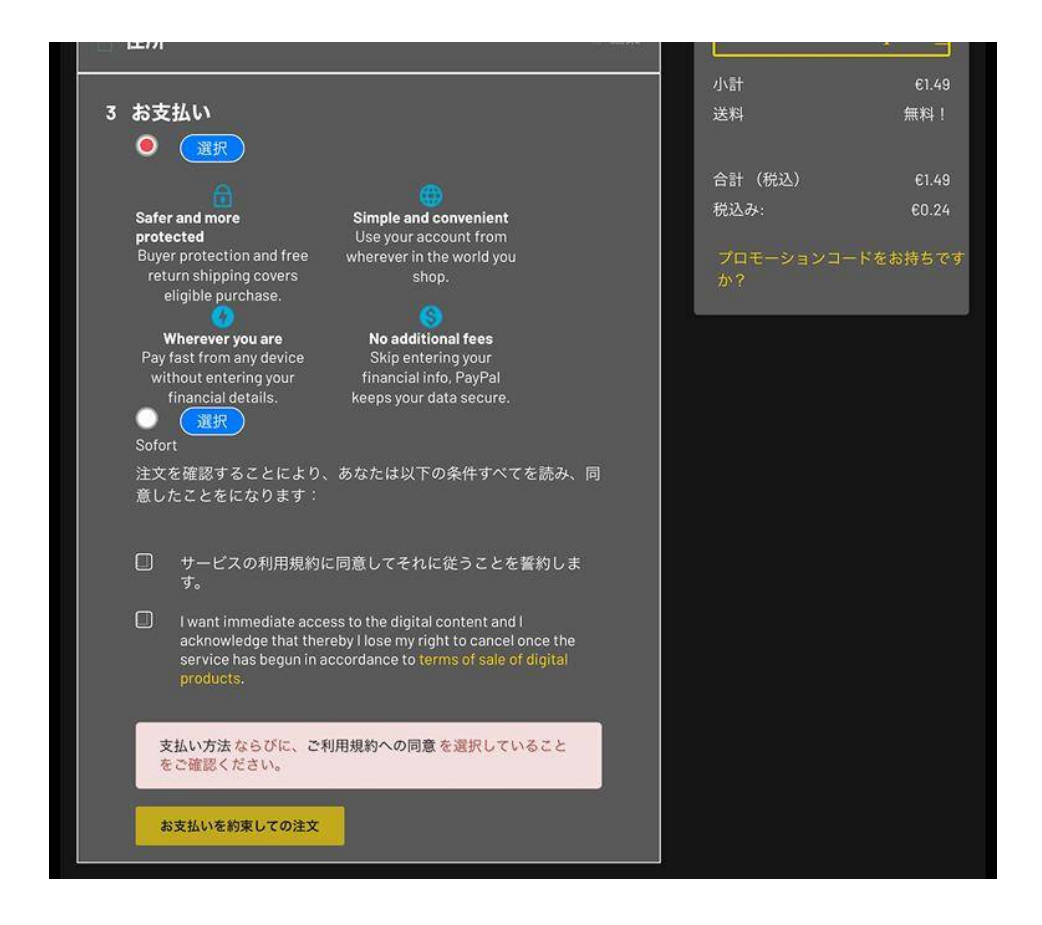

#### 注文完了の画面になります。

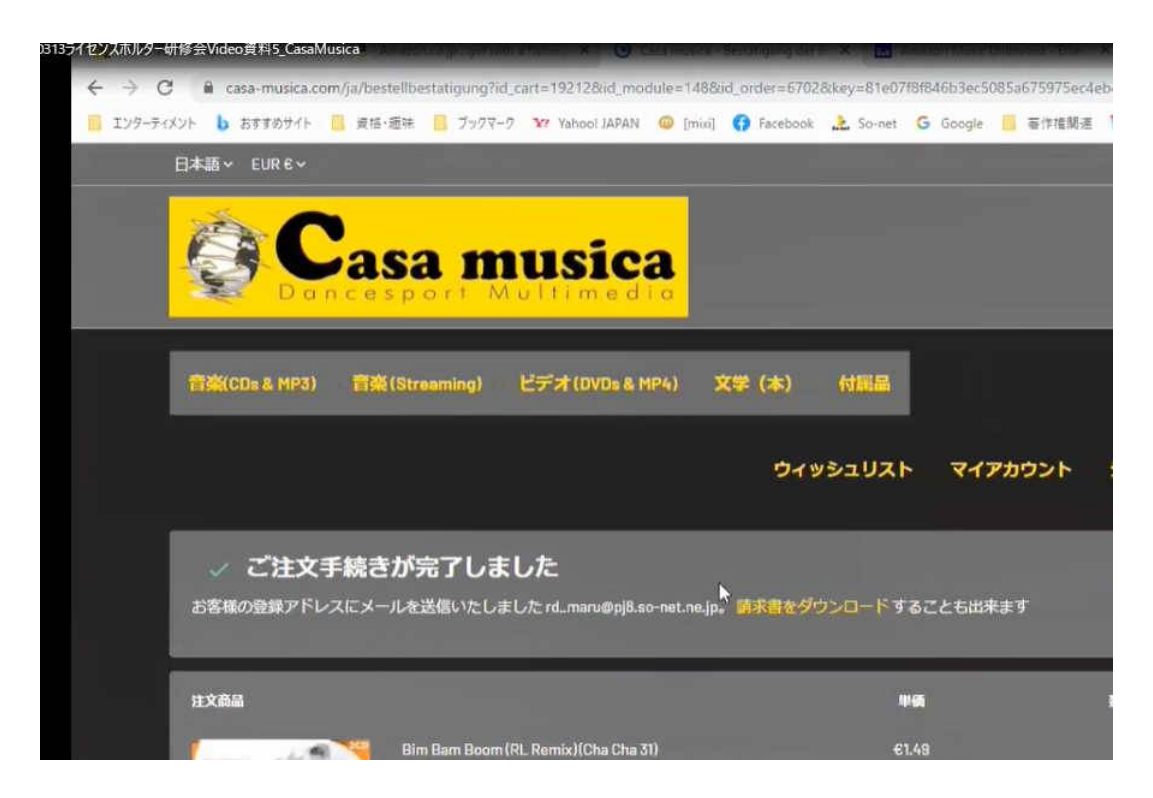

(5) ダウンロード

① 左上の「Casa musica」ロゴをクリックしてメイン画面に戻ってください。 「マイアカウント」をクリックしてアカウント画面にします。

| アカウント                |                |                    |
|----------------------|----------------|--------------------|
|                      | e<br>tur       | sectority 2 system |
| <b>日</b><br>クレジット伝統  | 9-#52          | HY WIBHLIGT        |
| ODPR - PERSONAL DATA | MY DOWIN LOADS | RETURNS MANAGER    |
| ~                    | •              |                    |

- ② ダウンロードをクリックします。
  - 購入した曲の一覧がでますので、右のダウンロードをクリックします。

| 注文NoXUYJA、       | IKWZ                                                                                                  | 2022-02-28    |
|------------------|----------------------------------------------------------------------------------------------------|---------------|
| Bim Bam Boom (RL | Remix) (Cha Cha 31)                                                                                   |               |
|                  | P 11 Bim Bam Boom (RL. Remix) (Cha Cha 31).mp3 #J#e<br>Remaining downloads: 3<br>Downloaded, times: 0 | <u>9050-F</u> |

これで、パソコン等にダウンロードされます。Windows の場合はダウンロード フォルダーにダウンロードされています。

6. Paypal の事前登録

Paypal のユーザー登録は Casa musica の発注中にもできますが、あらかじめ登録しておけば購入するときにすぐにダウンロードすることができます。

Paypal は以下の URL でユーザー登録することができます。

https://www.paypal.com/jp/webapps/mpp/personal

(1) アカウントの作成

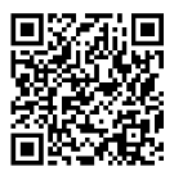

新規登録→パーソナル(個人)アカウント→新規登録に進む を クリックすると登録画面に進めます。

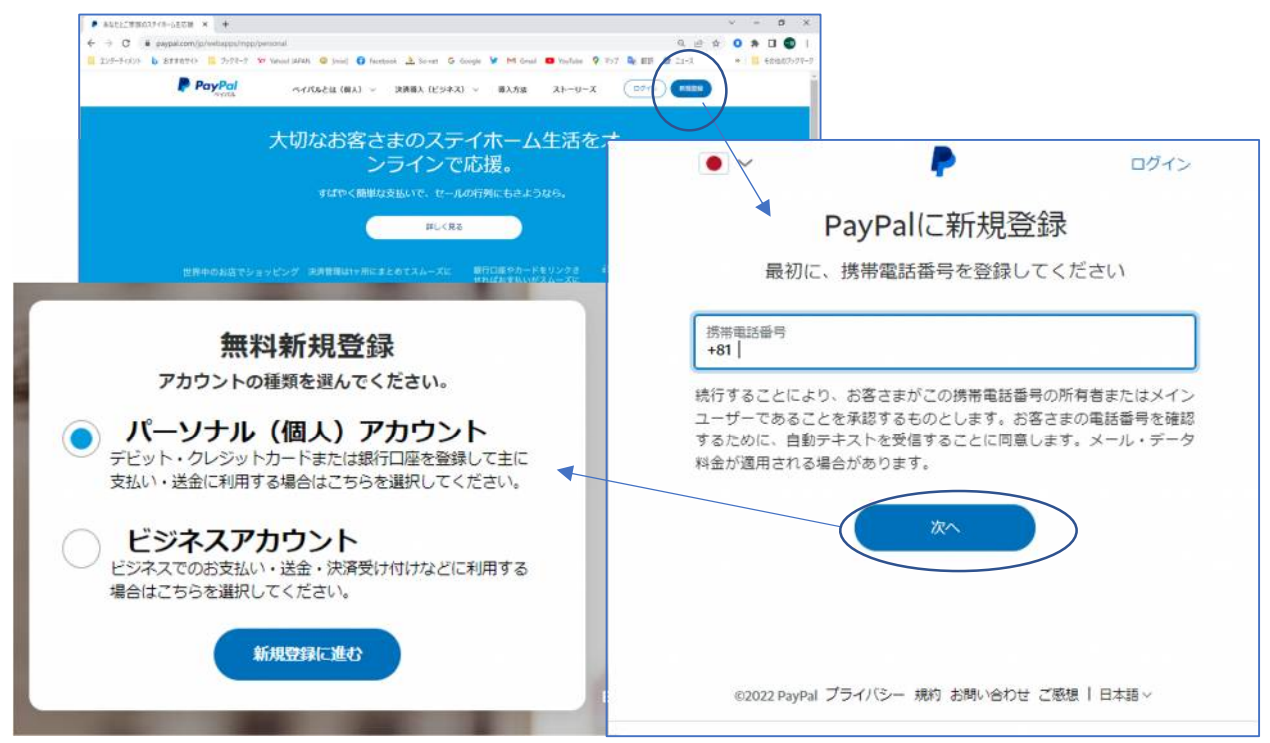

① 携帯電話番号の登録

自分自身で使用している携帯番号を登録します。この番号はセキュリティ ー確認にも使用されます。(例:いつも使っているパソコン以外や、普段 と違う場所から利用しようとしたときに確認コードが SMS(ショート・メ ッセージ・サービスまたは C メール)に送られてきて、そのコードを入力 しないと利用できない)

重要な項目ですので、間違えず入力してください。番号は「+81」の後

に、番号の最初の「0」を除いてス ペースやハイフンを入れずに入力し ます。(例:番号が090-1234-XXXX ならば901234XXXXと入力します) 入力すると自動的にハイフンが入り ます。

② プロフィールの登録 メールアドレス、国籍、姓、名を登録します。パスワードは8文字以上が必要です。

| ノロノイ 正確な情 | ● アレクロスビッ ② |
|-----------|-------------|
| メールアドレス   | 姓/名は英字半角を   |
| 国語<br>日本  | お勧めします。     |
| M         | 1           |
| 名         |             |
| バスワードを作成  |             |
| パスワードを確認  |             |

- ④ 住所の登録 住所を入力します。ここ は漢字でもかまいませ h.
- ④ ワンタッチキー ワンタッチキーは対応してい るアプリやオンラインストア で、スピーディーな支払を行 うための機能です。ワンタッ チがオンになっているとオフ にするまで Paypal にログイ ンしたままの状態が保たれ、 都度パスワード入力が必要で なくなります。
- ⑤ Paypal からのニュース・・ 自由設定項目です。チェック を消しても支障ありません。
- ⑥ お客様は、Paypay のユーザー 規約••

チェックして「同意してアカ ウントを開設」をクリックし ます。

(2) 支払方法の登録

「カードまたは銀行口座を追加す る」で支払の方法をあらかじめ登 録しておきます。

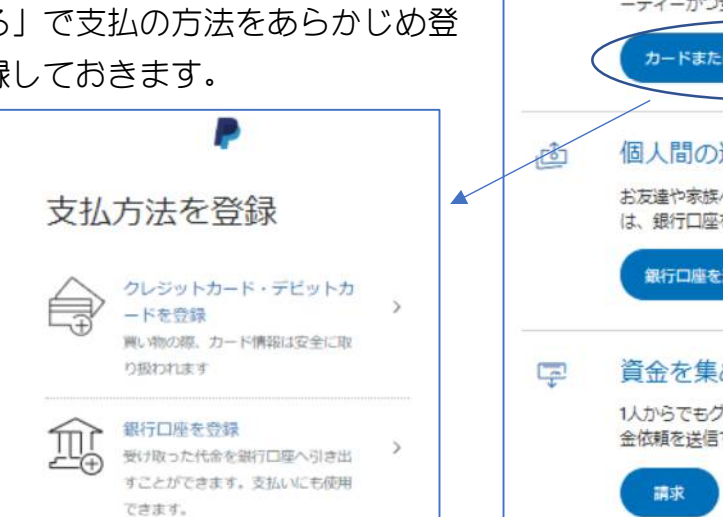

| ÷                                                                                                    | •                  |  |
|----------------------------------------------------------------------------------------------------|--------------------|--|
| 住所の                                                                                                    | )追加                |  |
| 公共料金明細書に記載された:<br>さい                                                                                                    | ものと同じ住所をご使用くだ<br>い |  |
| 生年月日                                                                                                    |                    |  |
| 郵便番号                                                                                                    |                    |  |
| 都道府県 ~                                                                                                    | 市区町村               |  |
| 香也                                                                                                    |                    |  |
| 建物名・階・部屋番号                                                                                                    |                    |  |
| □ ワンタッチ™を設定する 💡                                                                                                    |                    |  |
| <ul> <li>PayPalからニュースや特典を受け<br/>きます。</li> </ul>                                                                                                    | け取る。この設定はいつでも変更で   |  |
| ■ お客さまは、PayPalのユーザー規約およびプライバシーステートメントを読み同意したこと、および外国為替及び外国貿易法に基づく北朝鮮やイランへの支払い資金使途規制を含む日本の法令を遵守することを確認するものとします。18歳から20歳の方の場合、PayPalを利用するにあたりご両親から承諾を得ることが必要なため、ご両親に弊社が連絡することに同意するものとします。 |                    |  |
| 同意してアカウ                                                                                                    | ウントを開設             |  |

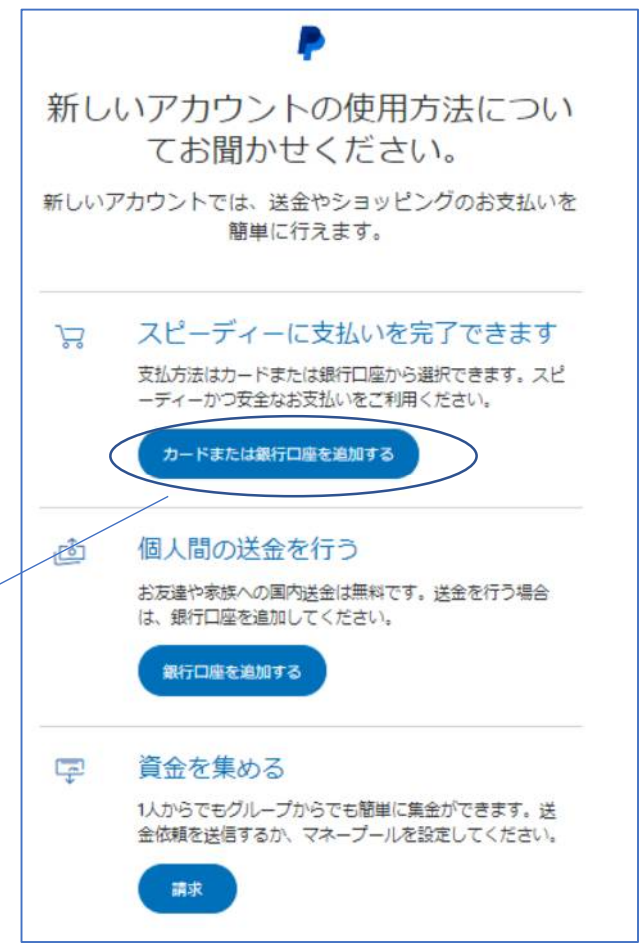

- クレジットカードか銀行口座からの引き落しを選びます 銀行口座からの引き落しには銀行口座の入力の他に個人を証明する書面が 必要で審査に数週間かかります。クレジットカードであれば、即時に登録 できますのでクレジットカードをお勧めします。
- ② クレジットカードの登録 カード番号、カードタイプ(自動選択さ カードの登録 れます)、有効期限(4桁)、セキュリ ティーコード(3桁)を入力します。 有効期限はカード表面に、セキュリティ ーコードはカード裏面の署名欄横にあり デビット/クレジットカード番号 ます。 カードタイプを選択してください これで登録が完了しました。 有効期限 セキュリティコード 請求先住所 〒9月1日時代教育学校会学校会一3 ~ カードの登録 お客さまのVisa クレジ ットカード・・3減5を登 録しました
- 7. 楽曲の利用
  - (1) 楽曲の利用

ダウンロードした楽曲は必要に応じ、速度調整などを行って使用して下さい。

(2) 著作権の遵守

音楽は著作権法によって作曲者や作詞者、演奏者の権利が保護されていま す。購入した楽曲をコピーして他人に渡したり、他人から貰い受ける行為は 著作権法の侵害になり、罰せられますのでご注意下さい。著作権についての 詳しいことはS協ホームページでご覧いただけます。

http://www.squaredance.or.jp/jimu/shiryo/Tyosakuken\_News\_forHP%20.pdf

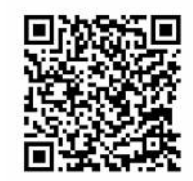

## ラウンドダンス楽曲の購入方法

Casa musica編

一般社団法人 日本スクエアダンス協会

執筆:丸山一雄

監修・発行:ラウンドダンス小委員会

発行:2022年7月1日